### UNITED STATES DEPARTMENT OF AGRICULTURE

Farm Service Agency Washington, DC 20250

Web-Based Subsidiary Files 3-PL

Amendment 12

Approved by: Deputy Administrator, Farm Programs

ma.

### **Amendment Transmittal**

#### A Reason for Amendment

Subparagraph 29 C has been amended to include all affiliates that are **not** required to file AD-1026's.

Paragraph 303 has been amended to update the Subsidiary Print to include Combined Producer information.

|    | Page Control Chart |         |
|----|--------------------|---------|
| TC | Text               | Exhibit |
| 3  | 3-29, 3-30         |         |
|    | 7-3 through 7-8    |         |
|    | 7-9                |         |
|    | 7-10 (add)         |         |

•

### Page No.

### Part 6 (Reserved)

201-300 (Reserved)

## Part 7 Reports

| 301   | Eligibility Report                        | 7-1 |
|-------|-------------------------------------------|-----|
| 302   | (WithdrawnAmend. 3)                       |     |
| 303   | Subsidiary Print                          | 7-2 |
| 304   | State Committee Eligibility Change Report | 7-9 |
| 305-3 | 50 (Reserved)                             |     |

### Part 8 Subsidiary Rollover Process

| 351 | Subsidiary Rollover Process | 8-1 |
|-----|-----------------------------|-----|
|     |                             |     |

### Exhibits

| 1 | Reports.                              | Forms. | Abbreviations. | and Rec | delegations | of Authority |
|---|---------------------------------------|--------|----------------|---------|-------------|--------------|
|   | · · · · · · · · · · · · · · · · · · · | - ,    |                |         |             |              |

- 2 Definitions of Terms Used in This Handbook
- 3 Menu and Screen Index
- 4, 5 (Reserved)
- 6 Downloading Subsidiary Eligibility Data to the System/36

•

## 29 AD-1026 Determination Information (Continued)

## C Fields Applicable to AD-1026 Certifications

This table lists the fields applicable to AD-1026 certifications.

| Field         | Option        | Explanation                                                                                              |
|---------------|---------------|----------------------------------------------------------------------------------------------------|
| Certification | Certified     | *This option shall be selected when any of the following                                                 |
|               |               | conditions exist:                                                                                        |
|               |               |                                                                                                    |
|               |               | • producer and all affiliates have certified AD-1026                                                     |
|               |               | • producer has certified that they are not associated with an ineligible tract                           |
|               |               | • a member of a joint operation has certified on                                                         |
|               |               | CCC-502B that they do not have any other farming                                                         |
|               |               | interests and are not associated with any farms.                                                         |
|               |               |                                                                                                    |
|               |               | <b>Note:</b> If a producer's only farming interest is an entire farm                                     |
|               |               | enrolled in CRP, a signed CRP-817U is considered                                                         |
|               |               | the same as having certified AD-1026*                                                                    |
|               | Not Filed     | This option indicates either of the following:                                                           |
|               |               | • producer has not filed AD 1026                                                                         |
|               |               | <ul> <li>producer has not med AD-1020</li> <li>producer did not cortify compliance on AD 1026</li> </ul> |
|               | Cood Eaith    | • producer did not certify compliance on AD-1020.                                                        |
|               | Good Fallin   | Producer cannot certify compliance with HELC/wC                                                          |
|               | Determination | faith determination reinstating payment eligibility.                                                     |
|               | COC           | Producer cannot certify compliance with HELC/WC                                                          |
|               | Exemption     | provisions because of a violation but has received an                                                    |
|               | Ĩ             | exemption reinstating payment eligibility.                                                               |
|               | Awaiting      | This option indicates:                                                                                   |
|               | Affiliate     | -                                                                                                    |
|               | Certification | • producer has certified AD-1026                                                                         |
|               |               | • all affiliates have not certified to AD-1026 compliance.                                               |
|               | Affiliate     | This option indicates the producer is an affiliate of a                                                  |
|               | Violation     | producer who has violated HELC/WC provisions.                                                            |

## 29 AD-1026 Determination Information (Continued)

| Field                                                    | Option | Explanation                                                                                                    |
|----------------------------------------------------------|--------|----------------------------------------------------------------------------------------------------|
| Referred to                                              | Yes    | Used to indicate whether AD-1026 for the applicable                                                                                                    |
| NRCS                                                     | No     | producer has been referred to NRCS.                                                                                                    |
|                                                          |        | <ul> <li>An option must be selected if any of the following options are selected as the "certification":</li> <li>Certified</li> <li>Awaiting Affiliate Certification</li> <li>Affiliate Violation.</li> </ul>                                                                          |
| Date Referred to                                         |        | Date the County Office referred the AD-1026 to NRCS for a                                                                                                    |
| NRCS                                                     |        | technical determination.                                                                                                    |
|                                                          |        | A date is required if "Yes" was selected for "Referred to NRCS".                                                                                                    |
| Date Continuous                                          |        | The later of the following:                                                                                                    |
| Certification/<br>Authorization<br>Signed By<br>Producer |        | <ul> <li>date the producer signed AD-1026, item 12</li> <li>date AD-1026 is received in the County Office.</li> </ul>                                                                                                    |
|                                                          |        | An entry is required if either of the following options are selected as the "Certification":                                                                                                    |
|                                                          |        | Certified     Amainting Affiliate Contification                                                                                                    |
|                                                          |        | • Awarting Anniate Certification.                                                                                                    |
|                                                          |        | *Note: For affiliates that are not required to file an AD-1026, County Offices shall enter the date from AD-1026 filed by the entity/joint operation requesting benefits. County Offices are not* required to change information previously entered in the web-based subsidiary system. |

## C Fields Applicable to AD-1026 Certifications (Continued)

### C Subsidiary Print Selection Process

The Subsidiary Print selection process allows the user to decide the information that will be displayed/printed on the report. The user can select different options based on the following criteria:

- "Number of years to print"
- "Fields to print".

The user makes selections by clicking on the checkbox next to the desired selection. Once an option is selected, a check mark will be displayed in the checkbox.

Following is an example of the Subsidiary Print Selection Screen.

| USDA "            | nited States Depart<br>Farm Servic | tment of Agriculture<br>ce Agency                             |                                        |                                      | Subsid              | diary Print          |      |         |
|-------------------|------------------------------------|---------------------------------------------------------------|----------------------------------------|--------------------------------------|---------------------|----------------------|------|---------|
|                   | Y.                                 |                                                               |                                        |                                      | a his ana sa sa ka  |                      | X    |         |
| Home              | Eligibility   E                    | Business Combined<br>File Producers                           | Payment<br>Limitations                 | Recording<br>County                  | Subsidiary<br>Print | Reports              | Help | Log Out |
| Links<br>Customer | r Search                           | Customer<br>Name:<br>Tax Id:<br>Tax Type:<br>Recording County | JOHN<br>7777<br>S<br>/: Coah           | I SMITH<br>10ma - Missis             | sippi               |                      |      |         |
|                   |                                    | <u>N</u> umber of years<br>1999<br>2002<br>2005               | s to print, maxi<br>)<br>;             | imum 3 years<br>2000<br>2003<br>2006 |                     | 2001<br>2004<br>2007 |      |         |
|                   |                                    | Eields to print =<br>SCIM<br>Eligib<br>Comb<br>Farm.<br>O all | S<br>ility<br>pined<br>/Tract<br>⊙ bad | tracts                               | ◯ tracts with       | exceptions           |      |         |
|                   |                                    |                                                               |                                        | Su                                   | bmit                |                      |      |         |

### **D** Number of Years to Print Option

The "Number of years to print" option allows the user to select to print 1999 through current year data. At least 1 year, but no more than 3 years, must be selected. The selected years do not have to be consecutive.

### **E** Fields to Print Option

The "Fields to print" option allows the user to select the data that will be printed. Users can select from the following:

- "SCIMS"
- "Eligibility"
- •\*--"Combined"--\*
- "Farm/Tract".

| Type of     |                                                     |                             |
|-------------|-----------------------------------------------------|-----------------------------|
| Information | What Will Be Displayed/Printed                      | <b>Default Information</b>  |
| SCIMS       | • Producer's business type for each year selected   | SCIMS is the default.       |
|             | under "Number of years to print" option.            |                             |
|             |                                                     | Note: To remove the         |
|             | Citizenship Country/Originating County.             | selection, the              |
|             |                                                     | user must                   |
|             | Resident Alien flag.                                | CLICK on the                |
|             |                                                     | checkbox to                 |
|             | • SCIMS legacy links.                               | remove the                  |
|             |                                                     | check mark.                 |
| Eligibility | • Recording county name, address, and telephone     | Eligibility is the default. |
|             | number.                                             |                             |
|             |                                                     |                             |
|             | • Eligibility certifications and determinations for | Note: To remove the         |
|             | each year selected under "Number of years to        | selection, the              |
|             | print" option.                                      | user must                   |
|             |                                                     | CLICK on the                |
|             | Note: See Part 3 for additional information on      | checkbox to                 |
|             | eligibility certifications and                      | remove the                  |
|             | determinations.                                     | check mark.                 |

<sup>\*--</sup>Note: Combined producer information before 2007 is not available in the web-based subsidiary system. See 2-PL for combined information before 2007.--\*

# **E** Fields to Print Option (Continued)

\*\_-

| Type of     |                                                                                                    | Default                                                             |
|-------------|----------------------------------------------------------------------------------------------------|---------------------------------------------------------------------|
| Information | What Will Be Displayed/Printed                                                                                                    | Information                                                         |
| Combined    | • Combined recording county name, address, and telephone number.                                                                                                    | "Combined" is<br>not a default<br>selection Users                   |
|             | • All direct combinations associated with the selected producer. If there are no direct combinations, then "None" will be displayed. Direct combination information displayed includes:                                                            | must CLICK<br>"Combined"<br>radio button to<br>have the<br>combined |
|             | • producer                                                                                                    | information displayed.                                              |
|             | • last 4 digits of tax ID and tax ID type                                                                                                    |                                                                     |
|             | • combination reason                                                                                                    |                                                                     |
|             | <ul> <li>determination date (entry will be blank if record<br/>was loaded during dataload of combined<br/>producers).</li> </ul>                                                                                                    |                                                                     |
|             | • All indirect combinations associated with the selected producer. If there are no direct combinations, then "None" will be displayed. Direct combination information displayed includes:                                                          |                                                                     |
|             | • producer                                                                                                    |                                                                     |
|             | • last 4 digits of tax ID and tax ID type                                                                                                    |                                                                     |
|             | combination reason                                                                                                    |                                                                     |
|             | <ul> <li>determination date (entry will be blank if record<br/>was loaded during data load of combined<br/>producers).</li> </ul>                                                                                                    |                                                                     |
|             | <b>Note:</b> If a year is selected before 2007, then the Direct<br>and Indirect Combination box will be displayed<br>with the message "Not Available" as all records<br>before 2007 are maintained in System 36. See<br>2-PL for this information. |                                                                     |

| Type of     |              |                                          | Default             |
|-------------|--------------|------------------------------------------|---------------------|
| Information | Wł           | nat Will Be Displayed/Printed            | Information         |
| Farm/Tract  | IF           | THEN                                     | "Bad tracts" is the |
|             | "all" is     | all nationwide farm and tract            | default.            |
|             | selected     | information applicable to the selected   |                     |
|             |              | producer for each year selected under    | Note: To change     |
|             |              | "Number of years to print" option will   | the                 |
|             |              | be displayed/printed.                    | selection,          |
|             | "bad tracts" | only farm and tract information for      | the user            |
|             | is selected  | farms and/or tracts only farm and tract  | must                |
|             |              | information for farms and/or tracts with | CLICK "all"         |
|             |              | a producer exception of "appeal rights'  | radio               |
|             |              | or "appeal rights exhausted" in the Farm | button.             |
|             |              | Records Management System for each       |                     |
|             |              | year selected under "Number of years to  |                     |
|             |              | print" option will be displayed/printed. |                     |
|             | "tracts with | only farm and tract information for      |                     |
|             | exceptions"  | farms and/or tracts with any producer    |                     |
|             |              | exception in the Farm Records            |                     |
|             |              | Management System for each year          |                     |
|             |              | selected under "Number of years to       |                     |
|             |              | print" option will be displayed/printed. |                     |

### **E** Fields to Print Option (Continued)

**Note:** Until Farm Records Management Systems has resolved a problem that causes some producer tract level and farm level exceptions to be different, a line will print on the Subsidiary Print for each tract associated with each producer selected that shows farm level exceptions.

### F Printing the Subsidiary Print

After selections are complete, CLICK "Submit" to display the report.

**Note:** The speed and time to display a report will vary based on the options that were selected. The more complex the request, the more time required for the report to be displayed.

Print the report using either of the following methods:

- CLICK "Print" at the bottom of the report
- CLICK "File" on the tool bar and then CLICK "Print".

#### **G** Future Additions

Currently, payment limitation, combined producer, and business file data is only available on the System 36 and, therefore, will not be printed on the Subsidiary Print. Until this data is added to the web, both the Subsidiary Print and the MABDIG must be printed to obtain all subsidiary data. The MABDIG can be printed according to 2-PL, paragraph 351.

#### H Example

\*--Following is an example of the Producer Subsidiary Print report.

| OHN SMITH<br>234 MAIN STREET<br>OMEWHERE, MS 22222                                                           | Tax ID Number: 7777 S<br>Phone Number: none |
|----------------------------------------------------------------------------------------------------|---------------------------------------------|
| CIMS Information<br>Business Type Information<br>2007 Individual                                             | Citizenship Country - CANADA                |
| SCIMS Links<br>Merced - California Coahoma - Mi                                                              | ississippi                                  |
| Summary Eligibility Information<br>Recording County: Coahoma - Mississippi<br>Office Phone: (662)624-8727 x2 | 2655 NORTH STATE ST<br>CLARKSDALE, MS 38614 |
|                                                                                                    | 2007                                        |
| AD-1026                                                                                                    | Certified                                   |
| Actively Engaged-Determination                                                                               | Actively Engaged                            |
| Suspended Producer                                                                                           | Not Suspended                               |
| Adjusted Gross Income                                                                                        | Not Filed                                   |
| Cash Rent Tenant-Determination                                                                               | Awaiting Determination                      |
| Cropland Factor                                                                                              | 0.0000                                      |
| Conservation Compliance-Farm/Tract                                                                           | In Compliance                               |
| Highly Erodible Land Conservation                                                                            | Compliant                                   |
| Planted Converted Wetland                                                                                    | Compliant                                   |
| Converted Wetland                                                                                            | Compliant                                   |
| Controlled Substance                                                                                         | No Violation                                |
| Delinquent Debt                                                                                              | No                                          |
| Federal Crop Insurance                                                                                       | Requirements Not Met                        |
| Foreign Person                                                                                               | Pending                                     |
| Fraud - including FCIC Fraud                                                                                 | Compliant                                   |
| Gross Revenue for Disaster                                                                                   |                                             |
| Gross Revenue for NAP                                                                                        | Not Filed                                   |
| NAP Non Compliance                                                                                           | Compliant                                   |
| Permitted Entity Designation                                                                                 | Yes                                         |
| Person Eligibility                                                                                           | Not Filed                                   |
|                                                                                                    |                                             |
|                                                                                                    |                                             |
|                                                                                                    |                                             |

# H Example (Continued)

\*\_\_

| N                                                                                  | T- D M-                            |                                                                  |                                        | ,                                                                               |                                                                                                    |                                                      |                            |                                      |
|------------------------------------------------------------------------------------|------------------------------------|------------------------------------------------------------------|----------------------------------------|---------------------------------------------------------------------------------|----------------------------------------------------------------------------------------------------|------------------------------------------------------|----------------------------|--------------------------------------|
| e Number: 7777 S                                                                   | Phone N                            |                                                                  |                                        |                                                                                 |                                                                                                    | 222                                                  | TH<br>STREET<br>RE, MS 222 | 34 MAIN<br>MEWHE                     |
|                                                                                    |                                    |                                                                  |                                        |                                                                                 |                                                                                                    | Information                                          | Producer                   | ombined                              |
| TH STATE ST<br>ALE, MS 38614                                                       | 2655 NORTH<br>LARKSDALE            | C                                                                |                                        | 2007<br>Di                                                                      | oma - Mississipp                                                                                                  | County: Coaho<br>24-8727 x2                          | Recording                  | ombined                              |
| Determination                                                                      | Dete                               | ion Reason                                                       | Combinat                               | x ID                                                                            | Ta                                                                                                    | S                                                    | mbination                  | irect Cor<br>roducer                 |
| Date<br>04/25/2007                                                                 |                                    |                                                                  | and And Wife                           | Type                                                                            | and                                                                                                    |                                                      | AIDY                       |                                      |
|                                                                                    |                                    |                                                                  | and rand wite                          |                                                                                 | 9999                                                                                                    |                                                      | NDI                        | JNES, CY                             |
| Determination<br>Date                                                              | Det                                | ion Reason                                                       | Combinat                               |                                                                                 | Ta                                                                                                    | ns                                                   | ombinatio                  | ndirect C<br>roducer                 |
| 02/15/2007                                                                         | 0                                  | Entity                                                           | rity Interest in I                     | E Majo                                                                          | 6789                                                                                                    | IS                                                   | NES FARM                   | MITH JO                              |
|                                                                                    |                                    |                                                                  |                                        | 2007                                                                            | Highly Frodit                                                                                                    |                                                      | MS                         | oahoma                               |
| nverted Wetland                                                                    | Planted Conve                      | Wetland                                                          | Converted                              |                                                                                 | righty Erouit                                                                                                    | Belationshin                                         | Tract                      | Farm                                 |
| nverted Wetland<br>Producer<br>Exception                                           | Planted Conve<br>Violation         | Wetland<br>Producer<br>Exception                                 | Converted<br>Violation                 | Producer<br>Exception                                                           | Determination                                                                                                    | to Farm Tract                                        | mact                       |                                      |
| nverted Wetland<br>n Producer<br>Exception                                         | Planted Conve<br>Violation         | Wetland<br>Producer<br>Exception                                 | Converted<br>Violation                 | Producer<br>Exception                                                           | Determination                                                                                                    | to Farm Tract                                        |                            | 4006                                 |
| nverted Wetland<br>n Producer<br>Exception<br>None                                 | Planted Conve<br>Violation<br>None | Wetland<br>Producer<br>Exception<br>None<br>None                 | Converted<br>Violation                 | Producer<br>Exception<br>None                                                   | Determination<br>HEL: Determinations<br>not complete                                                              | Operator<br>Owner                                    | 8228                       | 4006<br>4006                         |
| nverted Wetland<br>n Producer<br>Exception<br>None<br>None<br>None                 | Planted Conve<br>Violation<br>None | Wetland Producer Exception None None None                        | Converted<br>Violation<br>None         | Producer<br>Exception<br>None<br>None<br>None                                   | Determination HEL: Determinations not complete                                                                    | Operator<br>Owner<br>Other Tenant                    | 8228                       | 4006<br>4006<br>4078                 |
| nverted Wetland<br>n Producer<br>Exception<br>None<br>None<br>None<br>None         | Planted Conve<br>Violation<br>None | Wetland Producer Exception None None None None None              | Converted<br>Violation<br>None<br>None | Producer       Exception       None       None       None       None            | Determination HEL: Determinations not complete HEL: Conservation system is not required no agricultural commodity | Operator Owner Other Tenant Other Tenant             | 8228                       | 4006<br>4006<br>4078<br>4078         |
| nverted Wetland<br>n Producer<br>Exception<br>None<br>None<br>None<br>None<br>None | Planted Conve<br>Violation<br>None | Wetland Producer Exception None None None None None None None No | Converted<br>Violation<br>None         | Producer       Exception       None       None       None       None       None | Determination HEL: Determinations not complete HEL: Conservation system is not required no agricultural commodity | Operator Other Tenant Operator Other Tenant Operator | 8228                       | 4006<br>4006<br>4078<br>4078<br>4078 |

### A Introduction

Because of need to develop a system of tracking changes in the web-based subsidiary system for 2007, the State Committee Eligibility Change Report:

- has been developed
- will be used by STC or their designee and/or County Office staffs to track changes to the web-based subsidiary system and process spot-checks of those records.

### **B** Accessing the State Committee Eligibility Change Report

Access the State Committee Eligibility Change Report according to the following.

| Step | Action                                                                                 |  |  |  |  |  |  |  |  |  |
|------|----------------------------------------------------------------------------------------|--|--|--|--|--|--|--|--|--|
| 1    | Access the web-based subsidiary system by either of the following methods:             |  |  |  |  |  |  |  |  |  |
|      |                                                                                        |  |  |  |  |  |  |  |  |  |
|      | <ul> <li>type URL https://indianocean.sc.egov.usda.gov/Subsidiary</li> </ul>           |  |  |  |  |  |  |  |  |  |
|      | • CLICK "Subsidiary" from FSA's Applications Web Page on FSA's Intranet.               |  |  |  |  |  |  |  |  |  |
| 2    | At the top of the Subsidiary Screen, CLICK "Reports".                                  |  |  |  |  |  |  |  |  |  |
| 3    | On the Subsidiary Reports Screen, CLICK "State Committee Eligibility Change            |  |  |  |  |  |  |  |  |  |
|      | Report".                                                                               |  |  |  |  |  |  |  |  |  |
| 4    | CLICK desired State.                                                                   |  |  |  |  |  |  |  |  |  |
| 5    | Bi-weekly reports are available that will list producers whose eligibility has changed |  |  |  |  |  |  |  |  |  |
|      | during that specific 2-week period. Producers are listed in order of:                  |  |  |  |  |  |  |  |  |  |
|      |                                                                                        |  |  |  |  |  |  |  |  |  |
|      | • State                                                                                |  |  |  |  |  |  |  |  |  |
|      | • county                                                                               |  |  |  |  |  |  |  |  |  |
|      | • last name or business name, if a business                                            |  |  |  |  |  |  |  |  |  |
|      | • last 4 digits of the tax ID number.                                                  |  |  |  |  |  |  |  |  |  |
|      |                                                                                        |  |  |  |  |  |  |  |  |  |
|      | <b>Note:</b> Businesses and producers will be listed separately by county.             |  |  |  |  |  |  |  |  |  |

### **304** State Committee Eligibility Change Report (Continued)

### C State Committee Eligibility Change Report Selection Screen

Following is an example of the State Committee Eligibility Change Report Selection Screen.

| USDA  | United States Department of Agriculture<br>Farm Service Agency |                                |                                   |                                        | Subsidiary Reports                  |                                     |                              |                     |             |  |  |
|-------|----------------------------------------------------------------|--------------------------------|-----------------------------------|----------------------------------------|-------------------------------------|-------------------------------------|------------------------------|---------------------|-------------|--|--|
|       | S.                                                             | AND REAL                       |                                   |                                        |                                     | a francisco de la                   |                              | X                   |             |  |  |
| Home  | Eligibility                                                    | Business<br>File               | Combined<br>Producers             | Payment<br>Limitations                 | Recording<br>County                 | Subsidiary<br>Print                 | Reports                      | Help                | Log Out     |  |  |
| Links | Links Please Select A Report To View                           |                                |                                   |                                        |                                     |                                     |                              |                     |             |  |  |
|       | <u>2006-12-16 - 2006-12-30</u> <u>2006-11-18 - 2006-12-02</u>  |                                |                                   |                                        |                                     |                                     |                              |                     |             |  |  |
|       | <u> 2006-12-02 - 2006-12-16</u>                                |                                |                                   |                                        | <u>2006</u>                         |                                     |                              |                     |             |  |  |
|       | Go back to state selection                                     |                                |                                   |                                        |                                     |                                     |                              |                     |             |  |  |
| FOI/  | FSA Oı<br>A   Accessibilit                                     | nline Page   U<br>ty Statement | ISDA Home Pag<br>  Privacy Policy | je   State & Cour<br>/   Non-Discrimir | ity Intranet   F<br>lation Statemer | SA Intranet   K<br>nt   Informatior | C/STL FSA Ir<br>Quality   Fi | ntranet  <br>rstGov | White House |  |  |

### **D** Example of the State Committee Eligibility Change Report

Following is an example of a selected State Committee Eligibility Change Report. Reports are in Microsoft Excel format. This report's format has been adjusted so that each heading can be viewed.

| 🗟 h        | ttps://indi | ianocean.sc    | .egov.usda.gov     | /Subsidiary/SubsidiaryRep          | orts/stream  | er?filenan  | ne=EligyCh  | ange - Micı | osoft Inte | rnet Explo | er.     | L     | . PX           |
|------------|-------------|----------------|--------------------|------------------------------------|--------------|-------------|-------------|-------------|------------|------------|---------|-------|----------------|
| File       | Edit Vie    | w Insert       | Format Tools D     | ata Adobe PDF Go To Fav            | orites Help  |             |             |             |            |            | l'anti- |       | A.             |
| G          | Back 🔻 (    | ) · 🗙          |                    | Search ☆ Favorites 🧭               | 11 8         | - 🎍 🗖       |             | -25         |            |            |         |       |                |
| Addr       | ess 🙆 http  | s://indianocea | n.sc.egov.usda.gov | /Subsidiary/SubsidiaryReports/stre | amer?filenam | e=EligyChan | ges_MS_2006 | -12-30.×ls  |            |            | •       | 🗸 🔁 📀 | Links <b>`</b> |
|            | E7          | <b>▼</b> )     | <b>≨</b> 1234      |                                    |              |             |             |             |            |            |         |       |                |
|            | A           | В              | С                  | D                                  | E            | F           | G           | Н           |            | J          | K       | L     | N A            |
| 1          | STATE       | COUNTY         | LAST NAME          | FIRST NAME                         | TAXID        | TYPE        |             |             |            |            |         |       |                |
| 2          | MS          | ADAMS          | BEARDEN            | CHARLES                            | 1234         | S           |             |             |            |            |         |       |                |
| 3          | MS          | ADAMS          | COLE               | ELVIS                              | 1234         | S           |             |             |            |            |         |       |                |
| 4          | MS          | ADAMS          | SWILLEY            | DAVID                              | 1234         | S           |             |             |            |            |         |       |                |
| 5          | MS          | ADAMS          | SWILLEY            | TRACI                              | 1234         | S           |             |             |            |            |         |       |                |
| 6          | MS          | ALCORN         |                    | ESTATE OF VERNON LS                | 1234         | E           |             |             |            |            |         |       |                |
| 7          | MS          | ALCORN         | AYERS              | MAC                                | 1234         | s           |             |             |            |            |         |       |                |
| 8          | MS          | ALCORN         | COLEMAN            | KEITH                              | 1234         | s           |             |             |            |            |         |       |                |
| 9          | MS          | ALCORN         | COLEMAN            | RITA                               | 1234         | S           |             |             |            |            |         |       |                |
| 10         | MS          | ALCORN         | COOPER             | CHARLES                            | 1234         | S           |             |             |            |            |         |       |                |
| 11         | MS          | ALCORN         | MCGRATH            | JUDE                               | 1234         | S           |             |             |            |            |         |       |                |
| 12         | MS          | ALCORN         | MERCER             | DEION                              | 1234         | S           |             |             |            |            |         |       |                |
| 13         | MS          | ALCORN         | WEEDEN             | MIKE                               | 1234         | S           |             |             |            |            |         |       |                |
| 14         | MS          | AMITE          |                    | JONES FARMS INC                    | 1234         | E           |             |             |            |            |         |       |                |
| 15         | MS          | AMITE          | JONES              | BUCKEY                             | 1234         | S           |             |             |            |            |         |       |                |
| 16         | MS          | AMITE          | OLAH               | ROBERT                             | 1234         | S           |             |             |            |            |         |       |                |
| 17         | MS          | AMITE          | WEIGAND            | MICHAEL                            | 1234         | S           |             |             |            |            |         |       |                |
| 18         | MS          | ATTALA         |                    | RIVERSIDE FARMS INC                | 1234         | E           |             |             |            |            |         |       |                |
| 19         | MS          | ATTALA         | ACKER              | CYNTHIA                            | 1234         | S           |             |             |            |            |         |       |                |
| 20         | MS          | ATTALA         | ARMSTRONG          | CAROLYN                            | 1234         | S           |             |             |            |            |         |       |                |
| 21         | MS          | ATTALA         | ARMSTRONG          | CURTIS                             | 1234         | S           |             |             |            |            |         |       |                |
| 22         | MS          | ATTALA         | ARMSTRONG          | CURTIS                             | 1234         | S           |             |             |            |            |         |       |                |
| 23         | MS          | ATTALA         | BURCHFIELD         | MARVIN                             | 1234         | S           |             |             |            |            |         |       |                |
| 24         | MS          | ATTALA         | BURRELL            | JOAN                               | 1234         | S           |             |             |            |            |         |       |                |
| 25         | MS          | ATTALA         | BURRELL            | ROBERT                             | 1234         | S           |             |             |            |            |         |       |                |
| 26         | MS          | ATTALA         | BURRELL            | THOMAS                             | 1234         | S           |             |             |            |            |         |       |                |
| 27         | MS          | ATTALA         | CAIN               | LILLIE                             | 1234         | S           |             |             |            |            |         |       |                |
| 28         | MS          | ATTALA         | CROSS              | LUCIOUS                            | 1234         | S           |             |             |            |            |         |       |                |
| 29         | MS          | ATTALA         | CROWDER            | SHIRLEY                            | 1234         | S           |             |             |            |            |         |       |                |
| 30         | MS          | ATTALA         | DUNN               | JAMES                              | 1234         | S           |             |             |            |            |         |       |                |
| 31         | MS          | ATTALA         | DYSON              | LINNEY                             | 1234         | S           |             |             |            |            |         |       |                |
| 32         | MS          | ATTALA         | FLEMING            | JESSE                              | 1234         | S           |             |             |            |            |         |       |                |
| <b>A</b> A | ▶ N \Re     | sults_1/       |                    | . i <del>-</del>                   |              | ~           | <           |             |            |            |         |       | >              |

### 305-350 (Reserved)